# Solucionar problemas de registro de eventos e alerta do DFS no Ponto de acesso sem fio Meraki

# Contents

Introduction Prerequisites Requirements Componentes Utilizados Problema Configurar Diagrama de Rede Verificar e solucionar problemas 1. Verificação de Configuração de Canal DFS 2. Verificação de Alerta de Padrão de Evento DFS 3. Verificação do Log de Eventos DFS Detectados 4. Solução de Problemas de Eventos do DFS Informações Relacionadas

## Introduction

Este documento descreve como resolver o Registro de eventos e o Alerta de Seleção de frequência dinâmica (DFS) no Ponto de acesso sem fio Meraki.

## Prerequisites

## Requirements

A Cisco recomenda que você tenha conhecimento destes tópicos:

- Compreender a solução básica de rede de longa distância definida por software (SD-WAN) da Meraki
- Entender a tecnologia sem fio básica

### **Componentes Utilizados**

Este documento não se restringe a versões de software e hardware específicas.

The information in this document was created from the devices in a specific lab environment. All of the devices used in this document started with a cleared (default) configuration. Se a rede estiver ativa, certifique-se de que você entenda o impacto potencial de qualquer comando.

# Problema

O DFS usa frequências Wi-Fi de 5 GHz geralmente reservadas para radar, como radar militar, comunicação por satélite e radar meteorológico. Os canais DFS variam de país para país. O principal benefício do uso de canais DFS é aumentar o número de canais Wi-Fi.

Qualquer ponto de acesso Meraki utiliza o canal DFS e aciona um alerta Registro de eventos do DFS e alerta no access point Meraki MR. Consulte a captura de tela do alerta visto no dispositivo:

# Radar event pattern detected on channel 116

This AP recorded 11 radar events across 1 channel between Jan 12 00:40 and Jan 13 00:40 CST:

# Ch. 116: 11 events

Please refer to the <u>event log</u> for more details.

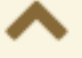

Evento de padrão DFS

## Configurar

Diagrama de Rede

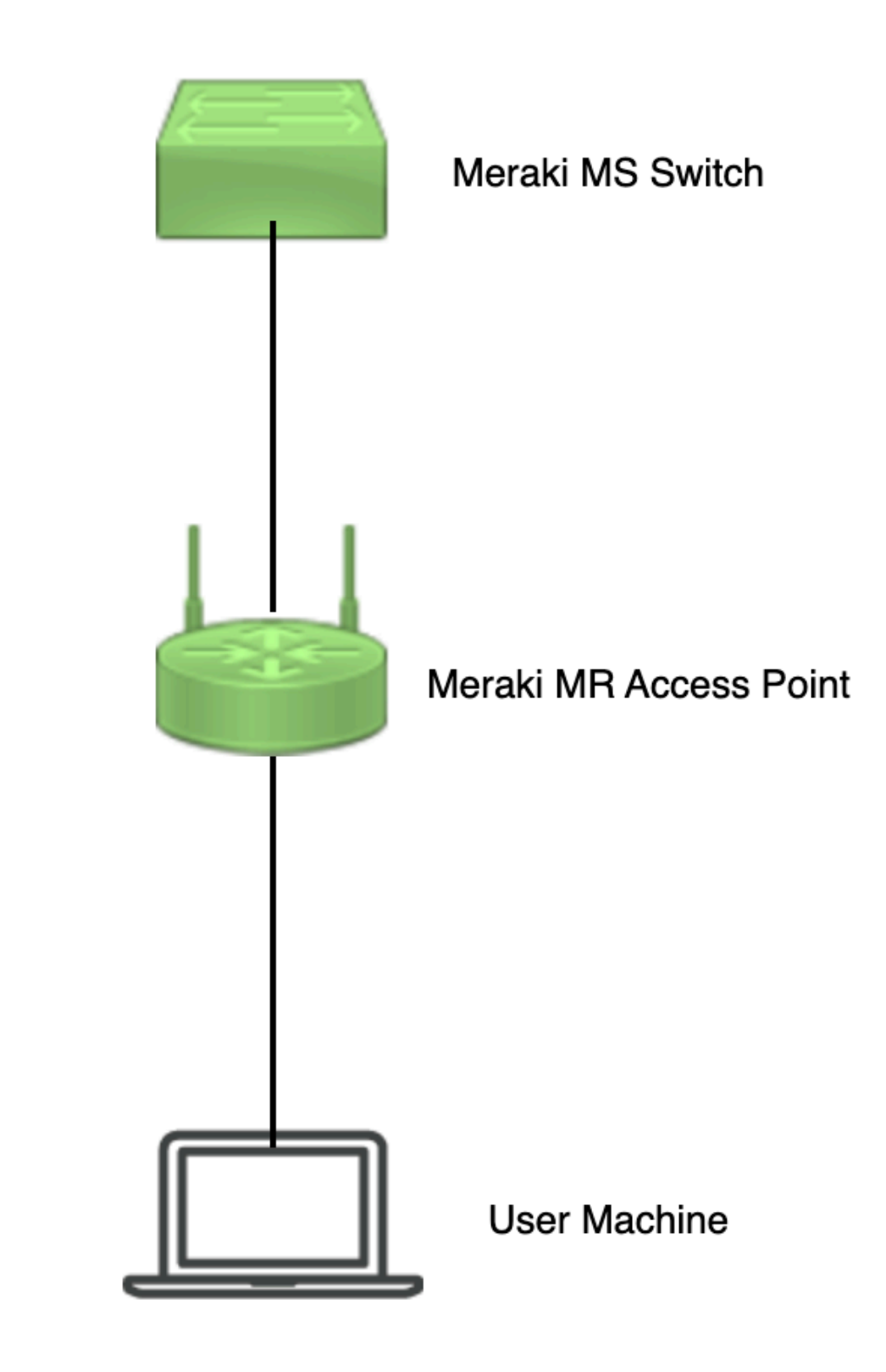

Diagrama de Rede

# Verificar e solucionar problemas

1. Verificação de Configuração de Canal DFS

A Configuração de Canal DFS pode ser verificada no caminho mostrado que depende da configuração do access point Meraki.

Navegue até Meraki Dashboard > Meraki (selecione qualquer Site Network with Wireless Access Point ou Configuration Template no qual a configuração do ponto de acesso sem fio é feita) e, em seguida, navegue até Wireless > Radio Setting > RF Profile (selecione o perfil que está conectado ao ponto de acesso sem fio ou à rede). Navegue até 5 GHz Radio Setting > Channel Assignment Method conforme mostrado na imagem.

| diulio Meraki               |                                              |                 |                        |         |              | Q Search Dashboard | 1 0 A            |
|-----------------------------|----------------------------------------------|-----------------|------------------------|---------|--------------|--------------------|------------------|
| e <sup>0</sup> e MSP Portal | This network is acting as the co             |                 |                        |         |              |                    |                  |
|                             | Radio settings                               |                 |                        |         |              |                    | View old version |
| Corganization               |                                              |                 | Basic Indoor Profile   | DE      | FAULT INDOOR |                    |                  |
| Network                     |                                              |                 |                        | 2.4 GHZ | 5 GHZ        |                    |                  |
| Small_Site V                |                                              |                 | Channel assignment     | Auto    | Auto         |                    |                  |
| Network-wide                | ,                                            | lew Profile     | AutoPower max          | 30      | 30           |                    |                  |
| County & SD-WAN             |                                              |                 | AutoPower min          | 5       | 8            |                    |                  |
| I security a sp-main        |                                              |                 | Min. bitrate           | 12      | 12           |                    |                  |
| Switching                   |                                              |                 | Channel width          |         | Auto         |                    |                  |
| 🗢 Wireless                  | Configure<br>SSIDs                           |                 | CHANGE DEFAULT PROFILE | С СОРУ  | / EDIT       |                    |                  |
| ,,, Organization            | Access control<br>Firewall & traffic shaping | DEFAULT OUTDOOR | Profile_18Mbps_40MHz   |         |              |                    |                  |
|                             | Splash page                                  | 2.4 GHZ 5 GHZ   |                        | 2.4 GHZ | 5 GHZ        |                    |                  |
|                             | SSID availability                            | Auto Auto       | Channel assignment     | Auto    | Auto         |                    |                  |
|                             | loT radio settings                           | 30 30           | AutoPower max          | 30      | 30           |                    |                  |
|                             | Hotspot 2.0                                  | 5 8             | AutoPower min          | 5       | 8            |                    |                  |
|                             | Air Marshal                                  | 12 12           | Min. bitrate           | 18      | 18           |                    |                  |
|                             | Granita matri                                | Auto            | Channel width          |         | 40           |                    |                  |
|                             | CHANGE DEFAULT PROFILE                       | COPY PEDIT      | 0 DELETE               | COPY    | P EDIT       |                    | Point 1 Me       |

Verificar Configuração do DFS 1

| cisco Meraki                   |                       |          |         |            |                                                  |                                       |                            |                        |             | O Searc | h Dashboard | 1 | 0 | ۰ |
|--------------------------------|-----------------------|----------|---------|------------|--------------------------------------------------|---------------------------------------|----------------------------|------------------------|-------------|---------|-------------|---|---|---|
| *o* MSP Portal                 | General               |          | UNI     | -1         | UNI-2                                            | UNII-2-Extended                       | Weather Radar              |                        | UNII-3      | ISM     |             |   |   |   |
| Organization                   |                       | 20 MHz   | 36 40   | 44 48      | 52 56 60 64                                      | 100 104 108 112                       | 116 120 124 128            | <b>132</b> 136 140 144 | 149 153 157 | 101 165 |             |   |   |   |
|                                |                       | 80 MHz . | 42      |            | 58                                               | 108                                   | 122                        | 138                    | 155         | _       |             |   |   |   |
| ्रिये: Network<br>Small_Site २ |                       |          |         |            |                                                  | DFS channels De                       | select DFS channels        |                        |             |         |             |   |   |   |
| Network-wide                   |                       |          |         |            |                                                  |                                       |                            |                        | Can         | el Done |             |   |   |   |
| Security & SD-WAN              |                       |          |         |            |                                                  |                                       |                            |                        |             |         |             |   |   |   |
| Switching                      | Channel as:           | signment | method  | Change     | nanually overridden, Ar<br>channels used by Auto | utoChannel will assign rac<br>Channel | ios to channels with low i | nterference.           |             |         |             |   |   |   |
| 🔶 Wireless                     | Radio transi<br>(dBm) | mit powe | r range | Transmit s | horter distance                                  |                                       |                            | Transmit farther       |             |         |             |   |   |   |
| . Organization                 |                       |          |         |            | 5 6 7 8 9 30                                     | 11 12 13 14 15 18 17                  | 18 19 20 21 22 23 24       | 25 28 27 28 29 30      |             |         |             |   |   |   |

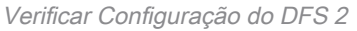

### 2. Verificação de Alerta de Padrão de Evento DFS

O alerta de padrão de evento do DFS pode ser verificado no caminho mostrado. Navegue até Meraki Dashboard > Network (selecione qualquer Rede local com ponto de acesso sem fio). Navegue até Wireless > Access Points.

| 🗆 # Name |              | Connectivity | Alerts            | Channels | Configuration status | Model | Status 🖯 🔻 | ×          |
|----------|--------------|--------------|-------------------|----------|----------------------|-------|------------|------------|
| □1       | AP3          |              | DFS event pattern | 1, 128   | Up to date           | MR56  | •          |            |
| □ 2      | AP4          |              | DFS event pattern | 11, 116  | Up to date           | MR56  | •          |            |
| □3       | - <u>AP1</u> |              | DFS event pattern | 6, 116   | Up to date           | MR56  | •          | Paint I Um |

Alerta do Painel do Padrão de Evento DFS

## 3. Verificação do Log de Eventos DFS Detectados

O registro de eventos detectados do DFS pode ser verificado no caminho mostrado Meraki Dashboard > Network (selecione qualquer Site Network with Wireless Access Point) e, em seguida, Network-Wide > Event Log.

|                                          |                                                                                                    |                                                                                                    |                         |                                                                                                    | Q Search Dashboard                                                                                                    | <b>1</b> 0     |
|------------------------------------------|----------------------------------------------------------------------------------------------------|----------------------------------------------------------------------------------------------------|-------------------------|----------------------------------------------------------------------------------------------------|----------------------------------------------------------------------------------------------------|----------------|
|                                          | This network is bound to the                                                                                                    | he configuration template Small_Site                                                                                                    |                         |                                                                                                    |                                                                                                    |                |
| Portal                                   | Event log for acce                                                                                                    | ess points 🕶                                                                                                    |                         |                                                                                                    |                                                                                                    |                |
| ization                                  | Access point: Any                                                                                                    | Client: Any E                                                                                                    | efore: 01/19/2023       | 01:53 (CST)                                                                                                    |                                                                                                    |                |
| ant                                      | Event type include:                                                                                                    | FS event detected x                                                                                                    | Event type ignore: None |                                                                                                    |                                                                                                    |                |
|                                          | Search Reset filters                                                                                                    | 8                                                                                                    |                         |                                                                                                    |                                                                                                    |                |
| vork-wide                                | Download as -                                                                                                    | §                                                                                                    |                         |                                                                                                    |                                                                                                    | <u>* newer</u> |
| ork-wide                                 | Search Reset filter:<br>Download as -<br>Time (CST) -                                                                                                    | S<br>Access point                                                                                                    | SSID                    | Client Event type                                                                                                    | Details                                                                                                    | <u>« newer</u> |
| rk-wide                                  | Search Reset filter:<br>Download as -<br>Time (CST) -<br>Jan 19 01:45:54                                                                                                    | S<br>Access point<br>-AP1                                                                                                    | 550                     | Client Event type<br>DFS event detected                                                                                                    | Details<br>channel: 116, radio: 1                                                                                                    | <u>* newer</u> |
| ork-wide                                 | Search Reset filter:<br>Download as •<br>Time (CST) •<br>Jan 19 01:45:54<br>Jan 19 01:26:37                                                                                                    | S<br>Access point<br>-AP1<br>-AP3                                                                                                    | \$\$ID                  | Client Event type<br>DFS event detected<br>DFS event detected                                                                                                    | Details<br>channel: 116, radio: 1<br>channel: 128, radio: 1                                                                                                    | <u>* newer</u> |
| ork-wide<br>hing                         | Search Reset filter:<br>Download as -<br>Time (CST) -<br>Jan 19 01:45:54<br>Jan 19 01:24:57<br>Jan 19 01:21:55                                                                                               | S<br>Access point<br><u>-AP1</u><br>- <u>AP3</u><br>- <u>AP4</u>                                                                                                    | \$50                    | Client Event type<br>DFS event detected<br>DFS event detected<br>DFS event detected                                                                                                    | Details<br>channel: 116, radio: 1<br>channel: 128, radio: 1<br>channel: 116, radio: 1                                                                                                    | <u>* newer</u> |
| ork-wide<br>hing<br>ess                  | Search         Reset filter:           Download as •         •           Time (CST) •         •           Jan 19 01:45:54         •           Jan 19 01:26:35         •           Jan 19 01:21:35         •  | 8<br>Access point<br>-AP1<br>-AP3<br>-AP4<br>-AP1<br>-AP1                                                                                                    | \$50                    | Client Event type<br>DFS event detected<br>DFS event detected<br>DFS event detected<br>DFS event detected<br>DFS event detected                                                                                         | Details<br>channel: 116, radio: 1<br>channel: 128, radio: 1<br>channel: 116, radio: 1<br>channel: 116, radio: 1                                                                               | <u>« newer</u> |
| ork-wide<br>hing<br>ess                  | Search Reset filter:<br>Download as -<br>Time (CST) -<br>Jan 19 01:24:54<br>Jan 19 01:24:55<br>Jan 19 01:24:55<br>Jan 19 00:53:5<br>Jan 19 00:56:18                                                          | 8<br>Access point<br>-AP1<br>-AP2<br>-AP4<br>-AP1<br>-AP2<br>-AP3                                                                                                    | \$50                    | Client Event type<br>DFS event detected<br>DFS event detected<br>DFS event detected<br>DFS event detected<br>DFS event detected<br>DFS event detected                                                                   | Details<br>channel: 116; radio: 1<br>channel: 128; radio: 1<br>channel: 116; radio: 1<br>channel: 116; radio: 1<br>channel: 128; radio: 1                                                     | <u>« newer</u> |
| rork-wide<br>ching<br>less<br>nization   | Search Reset filter:<br>Download as -<br>Time (CST) *<br>Jan 19 01:45:54<br>Jan 19 01:21:55<br>Jan 19 01:21:55<br>Jan 19 00:55:13<br>Jan 19 00:55:137<br>Jan 19 00:55:137                                    | 5<br>Access point<br>-AP1<br>-AP2<br>-AP2<br>-AP4<br>-AP1<br>-AP1<br>-AP1<br>-AP3<br>-AP4<br>-AP1<br>-AP3<br>-AP4<br>-AP3                                                                                                    | 550                     | Client Event type DFS event detected DFS event detected DFS event detected DFS event detected DFS event detected DFS event detected DFS event detected DFS event detected                                               | Details<br>channel: 116, radio: 1<br>channel: 128, radio: 1<br>channel: 116, radio: 1<br>channel: 116, radio: 1<br>channel: 116, radio: 1<br>channel: 116, radio: 1                           | <u>« newer</u> |
| vork-wide<br>ching<br>iless<br>inization | Search Reset filter:<br>Download as -<br>Time (CST) +<br>Jan 19 01:45:54<br>Jan 19 01:24:55<br>Jan 19 01:24:55<br>Jan 19 01:24:55<br>Jan 19 00:54:18<br>Jan 19 00:54:17<br>Jan 19 00:40:17                   | 8<br>Access point<br>-AP1<br>-AP3<br>-AP4<br>-AP4<br>-AP1<br>-AP3<br>-AP3<br>-AP3<br>-AP3<br>-AP3<br>-AP3                                                                                                    | \$50                    | Client Event type<br>DFS event detected<br>DFS event detected<br>DFS event detected<br>DFS event detected<br>DFS event detected<br>DFS event detected<br>DFS event detected<br>DFS event detected                       | Details<br>channel: 118, radio: 1<br>channel: 128, radio: 1<br>channel: 128, radio: 1<br>channel: 118, radio: 1<br>channel: 128, radio: 1<br>channel: 118, radio: 1<br>channel: 118, radio: 1 | <u>« newer</u> |
| ork-wide<br>hing<br>ess<br>sization      | Search Reset filter:<br>Download as -<br>Time (CST) +<br>Jan 19 01:26:37<br>Jan 19 01:26:37<br>Jan 19 01:25:5<br>Jan 19 00:55:18<br>Jan 19 00:55:18<br>Jan 19 00:55:17<br>Jan 19 00:51:37<br>Jan 19 00:21:00 | 8<br>Access point<br>-AP1<br>-AP2<br>-AP4<br>-AP1<br>-AP3<br>-AP4<br>-AP3<br>-AP4<br>-AP1<br>-AP3<br>-AP3<br>-AP4<br>-AP1<br>-AP3<br>-AP3<br>-AP3<br>-AP3<br>-AP1<br>-AP3<br>-AP1<br>-AP1<br>-AP1<br>-AP1<br>-AP1<br>-AP1<br>-AP1<br>-AP1 | \$50                    | Client Event type<br>DFS event detected<br>DFS event detected<br>DFS event detected<br>DFS event detected<br>DFS event detected<br>DFS event detected<br>DFS event detected<br>DFS event detected<br>DFS event detected | Details<br>channel: 116, radio: 1<br>channel: 128, radio: 1<br>channel: 128, radio: 1<br>channel: 126, radio: 1<br>channel: 126, radio: 1<br>channel: 126, radio: 1<br>channel: 122, radio: 1 | <u>« newar</u> |

## 4. Solução de Problemas de Eventos do DFS

O Alerta de Padrão DFS Detectado e o Log de Eventos DFS Detectados são solucionados por problemas de alteração de configuração no Perfil de Rádio no Ponto de Acesso Sem Fio. Consulte o caminho mostrado.

Navegue até Meraki Dashboard > Network (selecione qualquer Site Network with Wireless Access Point (Rede local com ponto de acesso sem fio) ou Configuration Template (Modelo de configuração em que a configuração de ponto de acesso sem fio é feita) e, em seguida, Wireless > Radio Setting > RF Profile (selecione o perfil que está conectado ao ponto de acesso sem fio ou à rede) > 5 GHz Radio Setting > Channel Assignment Method.

| diseli Meraki       |                                                                                |                 |                        |         |              | Q Search Dashboard | <b>1</b> 0 🖡     |  |  |  |  |  |  |
|---------------------|--------------------------------------------------------------------------------|-----------------|------------------------|---------|--------------|--------------------|------------------|--|--|--|--|--|--|
| * MSP Portal        | This network is acting as the configuration template for <u>196 networks</u> . |                 |                        |         |              |                    |                  |  |  |  |  |  |  |
| Organization        | Radio settings                                                                 |                 |                        |         |              |                    | View old version |  |  |  |  |  |  |
|                     |                                                                                |                 | Basic Indoor Profile   | DE      | FAULT INDOOR |                    |                  |  |  |  |  |  |  |
| Network             |                                                                                |                 |                        | 2.4 GHZ | 5 GHZ        |                    |                  |  |  |  |  |  |  |
| Small_Site V        |                                                                                |                 | Channel assignment     | Auto    | Auto         |                    |                  |  |  |  |  |  |  |
| Network-wide        |                                                                                | New Profile     | AutoPower max          | 30      | 30           |                    |                  |  |  |  |  |  |  |
| Security & SD-WAN   |                                                                                |                 | AutoPower min          | 5       | 8            |                    |                  |  |  |  |  |  |  |
| () occurry a op man |                                                                                |                 | Min. bitrate           | 12      | 12           |                    |                  |  |  |  |  |  |  |
| Switching           |                                                                                |                 | Channel width          |         | Auto         |                    |                  |  |  |  |  |  |  |
| 🤶 Wireless          | Configure                                                                      |                 | CHANGE DEFAULT PROFILE | COPY    | ✓ EDIT       |                    |                  |  |  |  |  |  |  |
| Organization        | Access control<br>Firewall & traffic shaping                                   | DEFAULT OUTDOOR | Profile_18Mbps_40MHz   |         |              |                    |                  |  |  |  |  |  |  |
|                     | SSID availability                                                              | 2.4 GHZ 5 GHZ   |                        | 2.4 GHZ | 5 GHZ        |                    |                  |  |  |  |  |  |  |
|                     | IoT radio settings                                                             | Auto Auto       | Channel assignment     | Auto    | Auto         |                    |                  |  |  |  |  |  |  |
|                     | Radio settings 🗸                                                               | 30 30           | AutoPower max          | 30      | 30           |                    |                  |  |  |  |  |  |  |
|                     | Hotspot 2.0                                                                    | 5 8             | AutoPower min          | 5       | 8            |                    |                  |  |  |  |  |  |  |
|                     | Air Marshal                                                                    | 12 12           | Min. bitrate           | 18      | 18           |                    |                  |  |  |  |  |  |  |
|                     | Graning magn                                                                   | Auto            | Channel width          |         | 40           |                    |                  |  |  |  |  |  |  |
|                     | CHANGE DEFAULT PROFILE                                                         | COPY / EDIT     | O DELETE               | COPY    | P EDIT       |                    |                  |  |  |  |  |  |  |

Configuração de Desseleção de DFS 1

| diala Meraki            |             |           |         |                    |                        |                             |                        |                |              |                |               |             |         |        | O Searc | h Dashboard |  |         |
|-------------------------|-------------|-----------|---------|--------------------|------------------------|-----------------------------|------------------------|----------------|--------------|----------------|---------------|-------------|---------|--------|---------|-------------|--|---------|
|                         | General     |           |         |                    |                        |                             |                        |                |              |                |               |             |         |        | ×       |             |  |         |
| •∲• MSP Portal          |             |           | UN      | н                  | U                      | NII-2                       | UNII-2-Exten           | ded            | W            | ather Radar    |               |             |         | NII-3  | ISM     |             |  |         |
| Organization            |             | 20 MHz    | 36 40   | 44 48              | 52 58                  | 60 64                       | 100 104                | 108 115        | 2 116 1      | 10 124 128     | 132 136       | 140 144     | 149 153 | 157 16 | 1 165   |             |  |         |
|                         |             | 40 MHz -  | 38      | 46                 | 54                     | 62                          | 102                    | 110            | 118          | 126            | 134           | 142         | 151     | 159    | _       |             |  |         |
| (manual)                |             |           | 42      |                    |                        | 58                          | _                      | 106            |              | 122            | 1             | 138         |         | 155    |         |             |  |         |
| Network<br>Small_Site ~ |             |           |         |                    |                        |                             | DF                     | S channels     | Select DFS   | thannels       |               |             |         |        |         |             |  |         |
| 🔅 Network-wide          |             |           |         |                    |                        |                             |                        |                |              |                |               |             |         | Cancel | Done    | -           |  |         |
| Security & SD-WAN       |             |           |         |                    |                        |                             |                        |                |              |                |               |             |         |        |         |             |  |         |
| Switching               | Channel as  | ssignment | method  | Unless r<br>Change | manually o<br>channels | werridden, A<br>used by Aut | utoChannel<br>oChannel | will assign ra | idios to cha | nnels with low | interference. |             |         |        |         |             |  |         |
| 🗢 Wireless              | Radio trans | smit powe | r range | Transmit s         | shorter distar         | nce                         |                        |                |              |                | Transr        | nit farther |         |        |         |             |  |         |
|                         | (ubm)       |           |         | 2 3                | 4 5 0                  | 7 8 9 10                    | 11 12 13               | 54 55 56       | 7 18 19 20   | 21 22 23 24    | 25 26 27 2    | 8 29 30     |         |        |         |             |  | Fairter |

Configuração 2 de Cancelamento de Seleção de DFS

# Informações Relacionadas

- Seleção de frequência dinâmica (DFS) sem fio Meraki
- Técnicochamada Suporte e documentação Cisco Systems

#### Sobre esta tradução

A Cisco traduziu este documento com a ajuda de tecnologias de tradução automática e humana para oferecer conteúdo de suporte aos seus usuários no seu próprio idioma, independentemente da localização.

Observe que mesmo a melhor tradução automática não será tão precisa quanto as realizadas por um tradutor profissional.

A Cisco Systems, Inc. não se responsabiliza pela precisão destas traduções e recomenda que o documento original em inglês (link fornecido) seja sempre consultado.